児童生徒向け

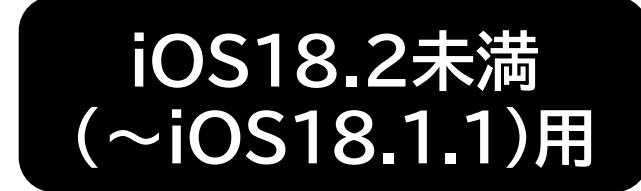

※ OSのバージョンはホーム画面のアイコンから 設定>一般>情報 よりご確認ください

#### タブレット端末(iPad)

# 初期化作業マニュアル

-年度更新作業- 2025年2月作成

皆さんが使っていたiPadを新1年生に引き継ぐための大切な作業です。 新1年生が安全に使えるよう、最後まで確実に設定を完了してください。

#### 作業時のご留意事項

- ・初期化作業は、目次1~10の順番で実施をお願いいたします。
- ・iOSバージョンの違いにより、マニュアルに記載の画面キャプチャ が多少異なる可能性があります。予めご了承下さい。
- ・この作業には1時間以上がかかる場合があります。
- 作業の不具合や不明点は学校にご相談ください。
- ・必要なデータはGoogleドライブに保存してから始めてください。 ※別マニュアル参照

日次 ※初期化作業は、目次1~10の順番に従って実施ください。

- 1. iPadの電源を入れる
- 2. iPadの初期化
- 3. 初期化後の設定
- 4. iPadの設定
- 5. iPadへのフィルタリング導入と確認
- 6.アプリの確認
- 7. ネットワーク設定を削除
- 8. 充電
- 9.名前の確認
- 10. iPadの電源を落とす、再起動

#### **1. iPadの電源を入れる** ※既に電源が入っている場合は本作業は不要です。 P6の「2. iPadの初期化」に進んで下さい。

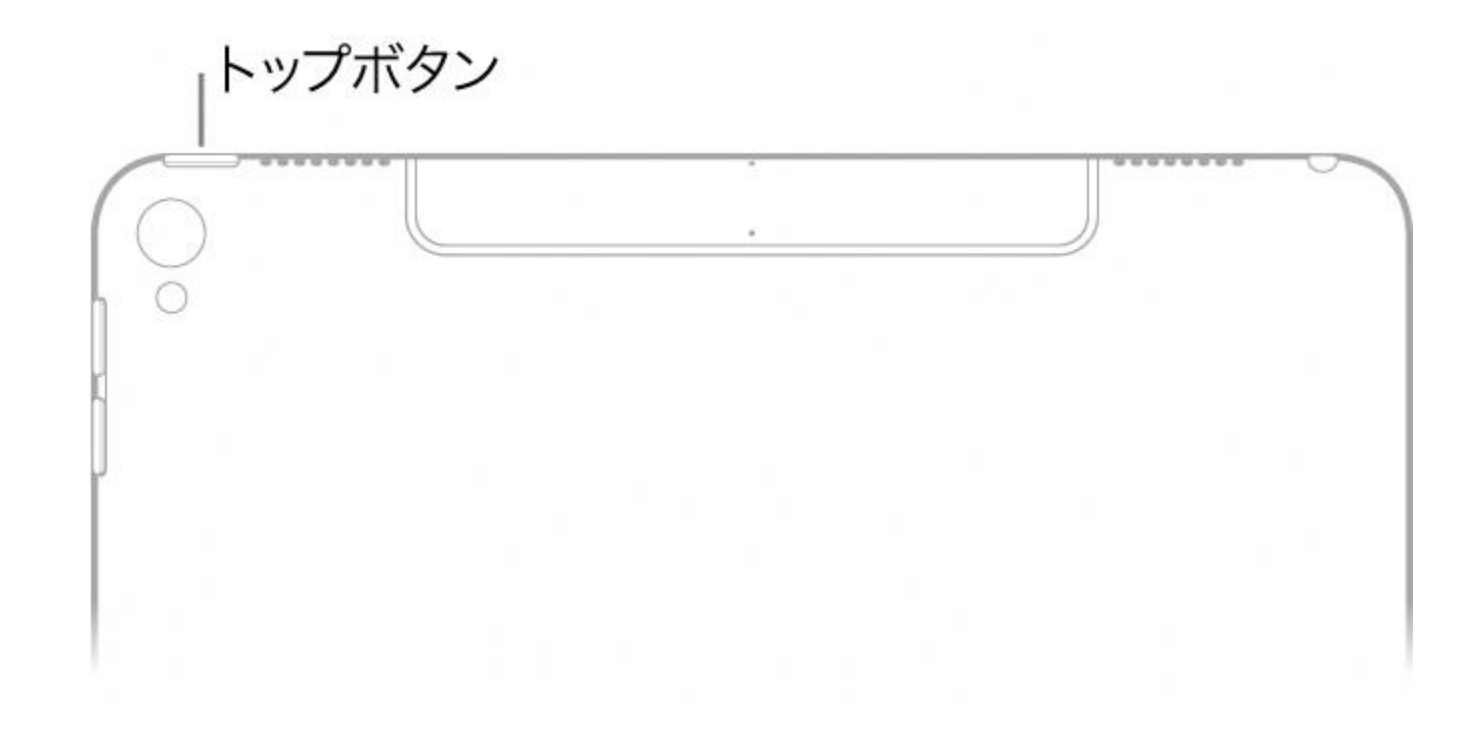

#### iPadの画面上部にある電源を 5~8秒長押しして電源を入れてください。

#### 2. iPadの初期化

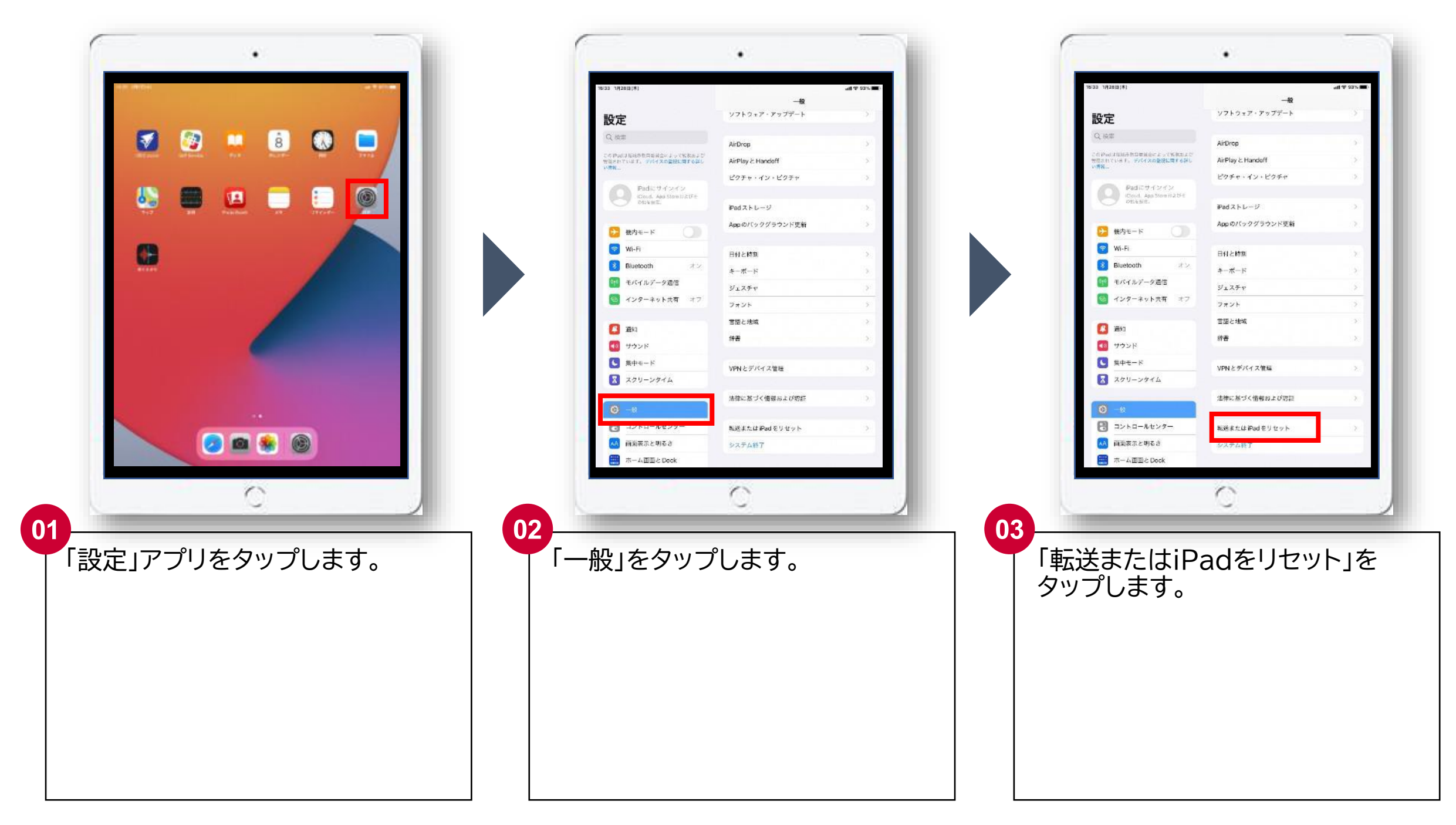

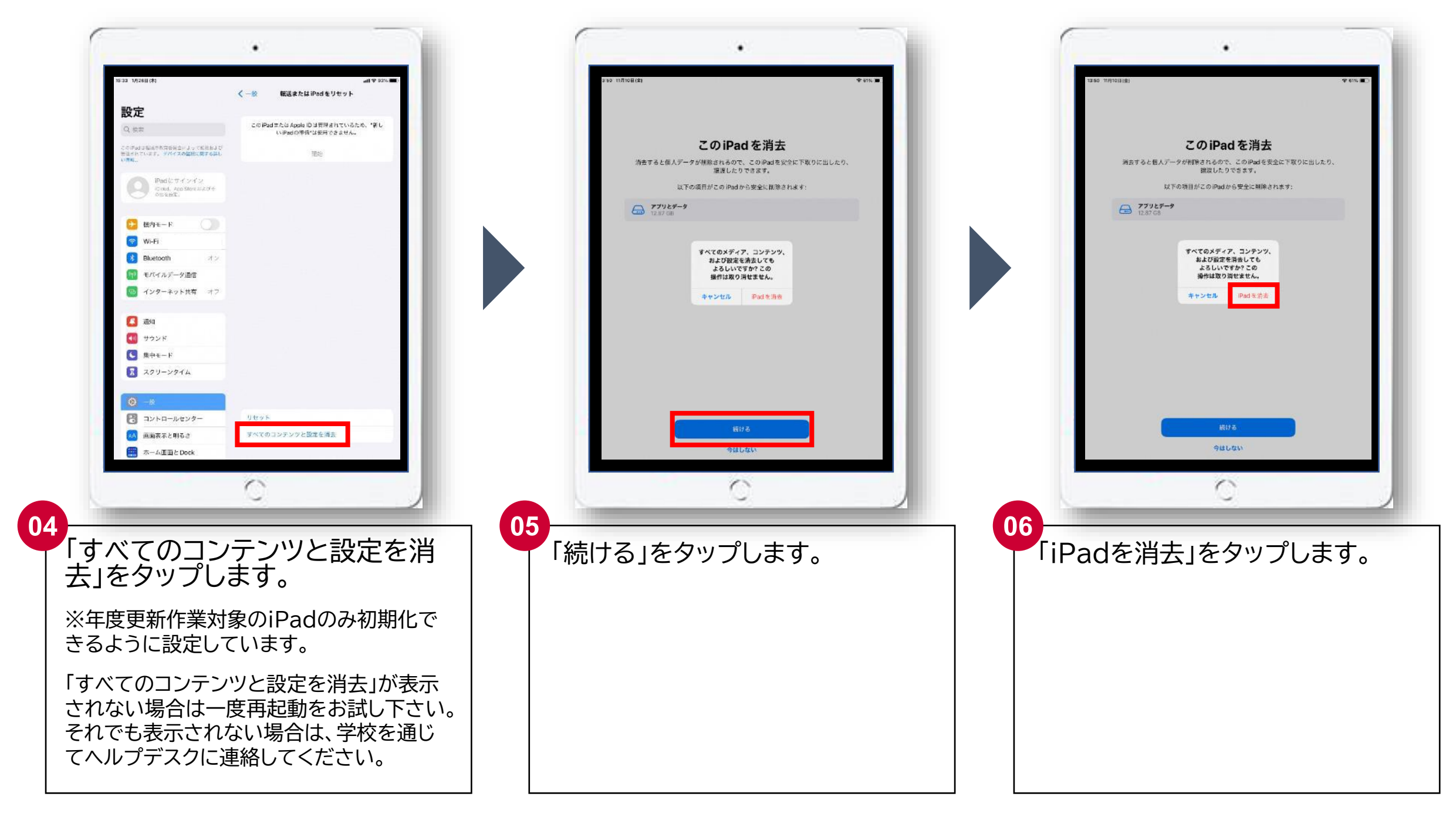

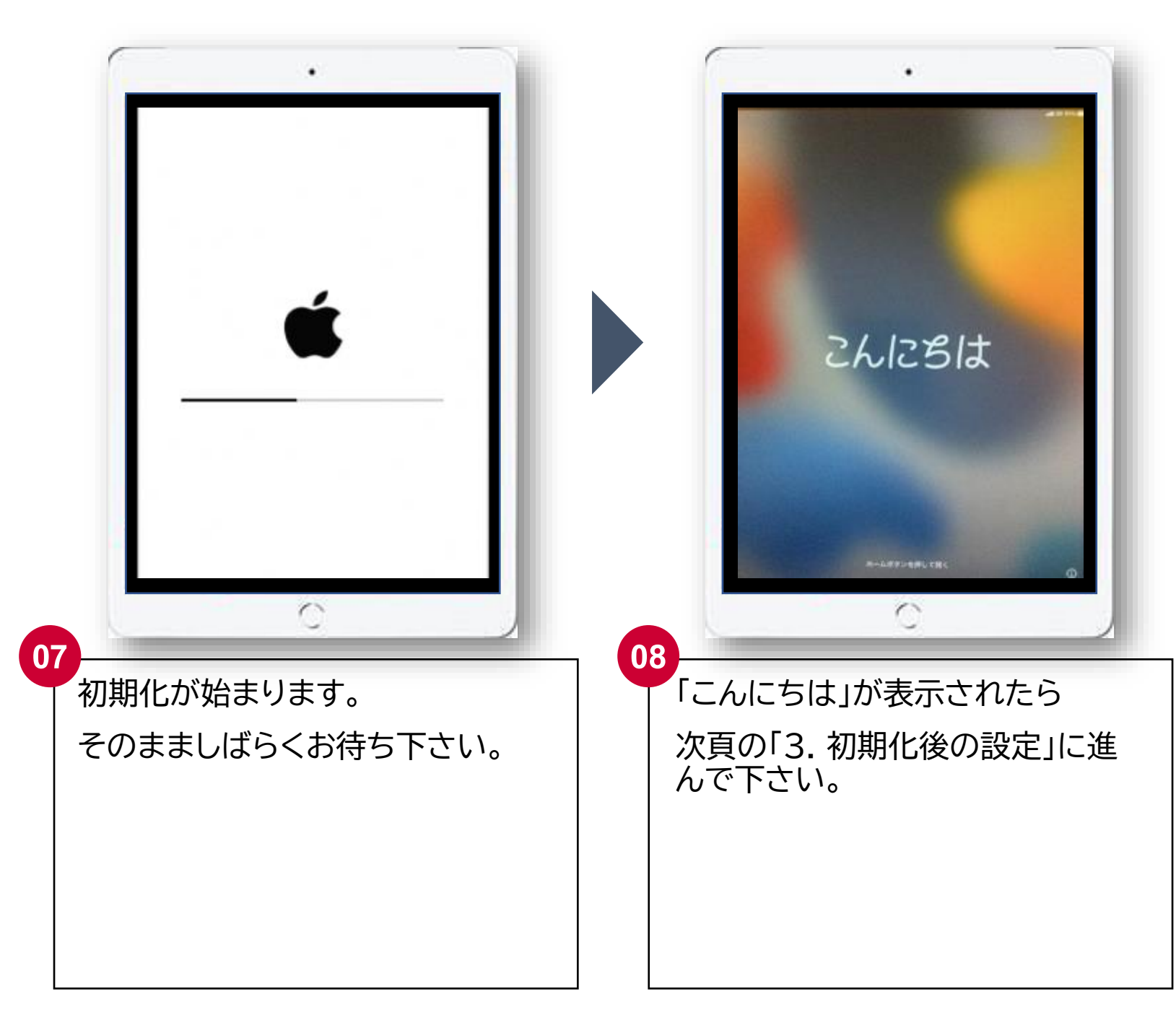

# 3. 初期化後の設定

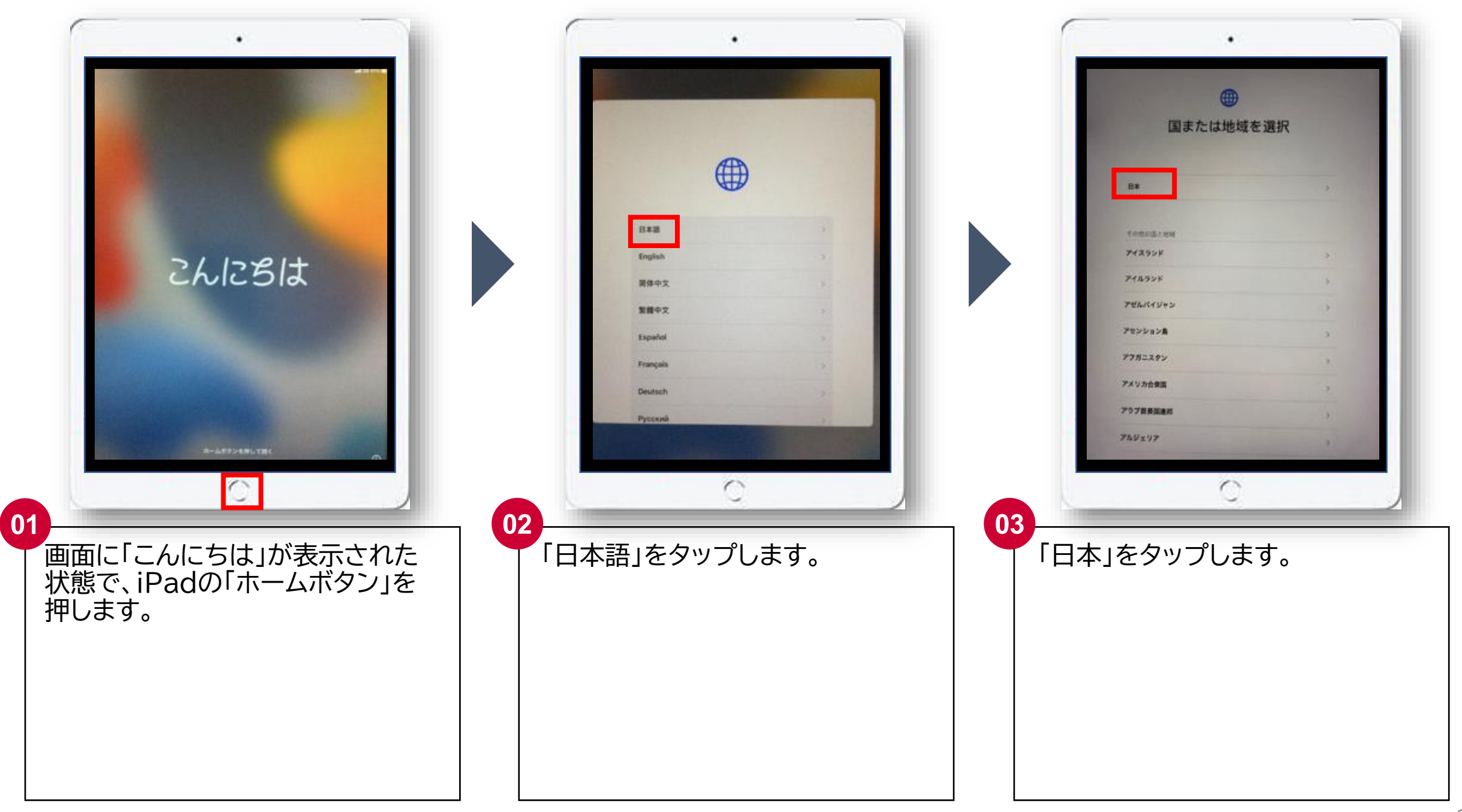

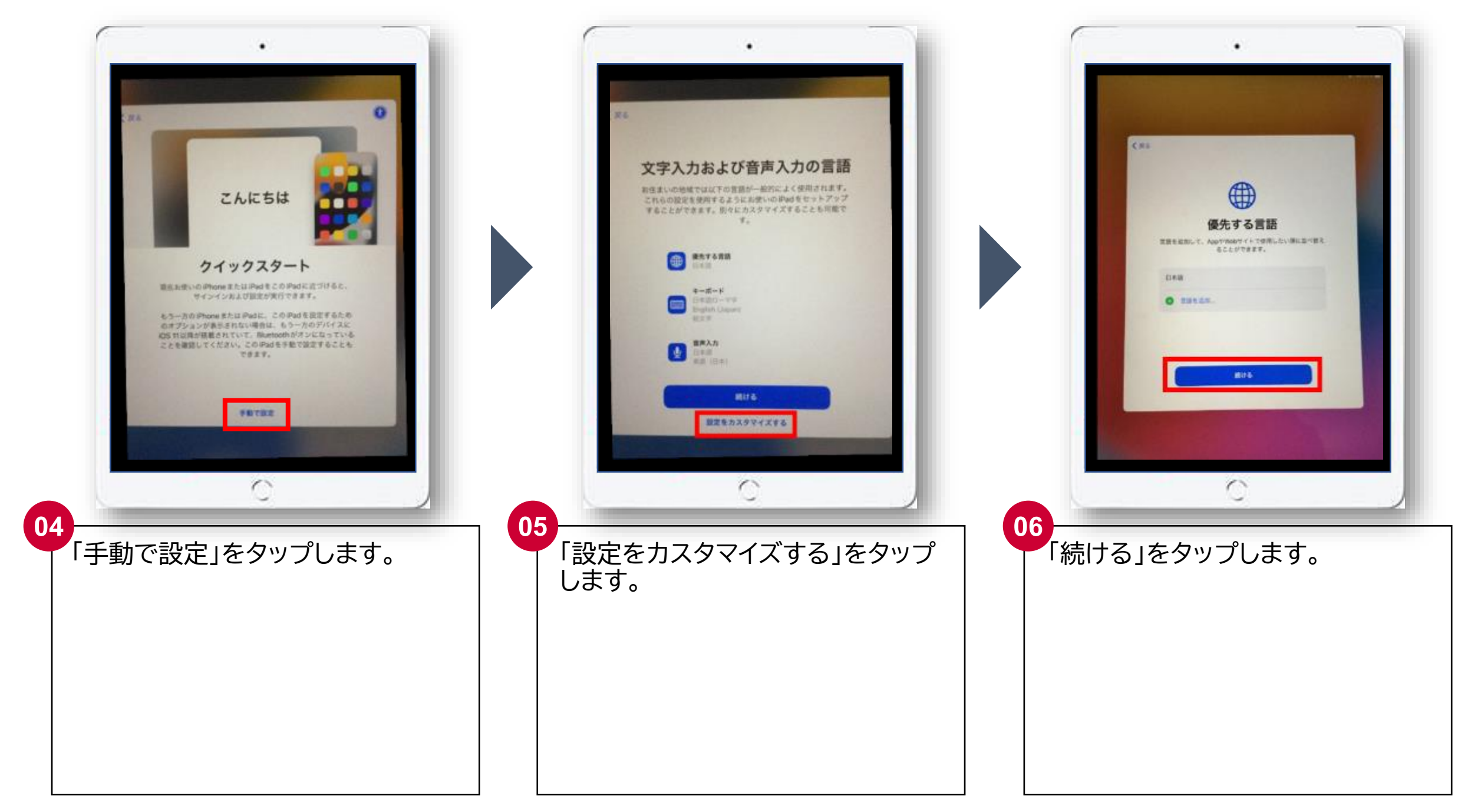

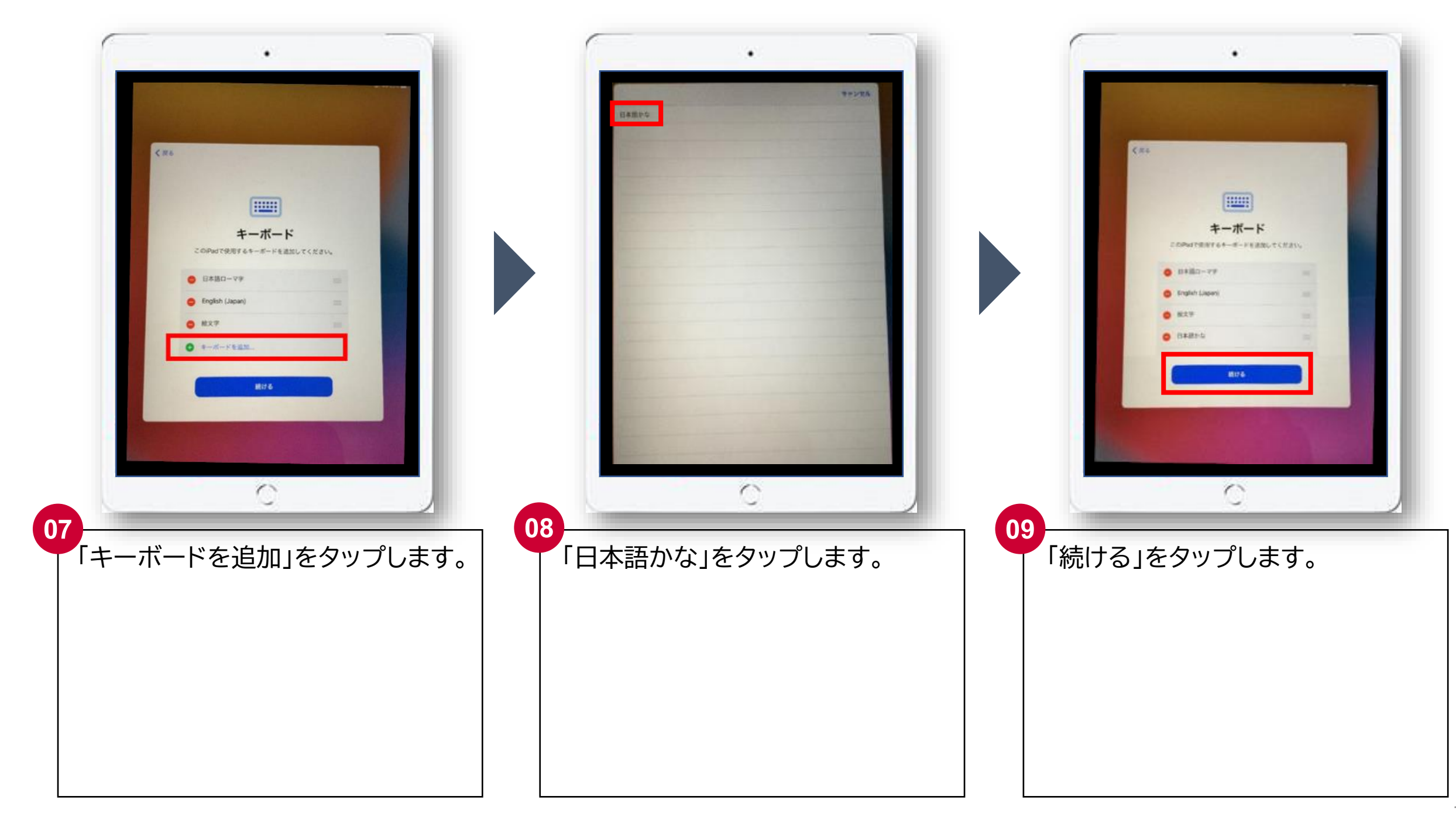

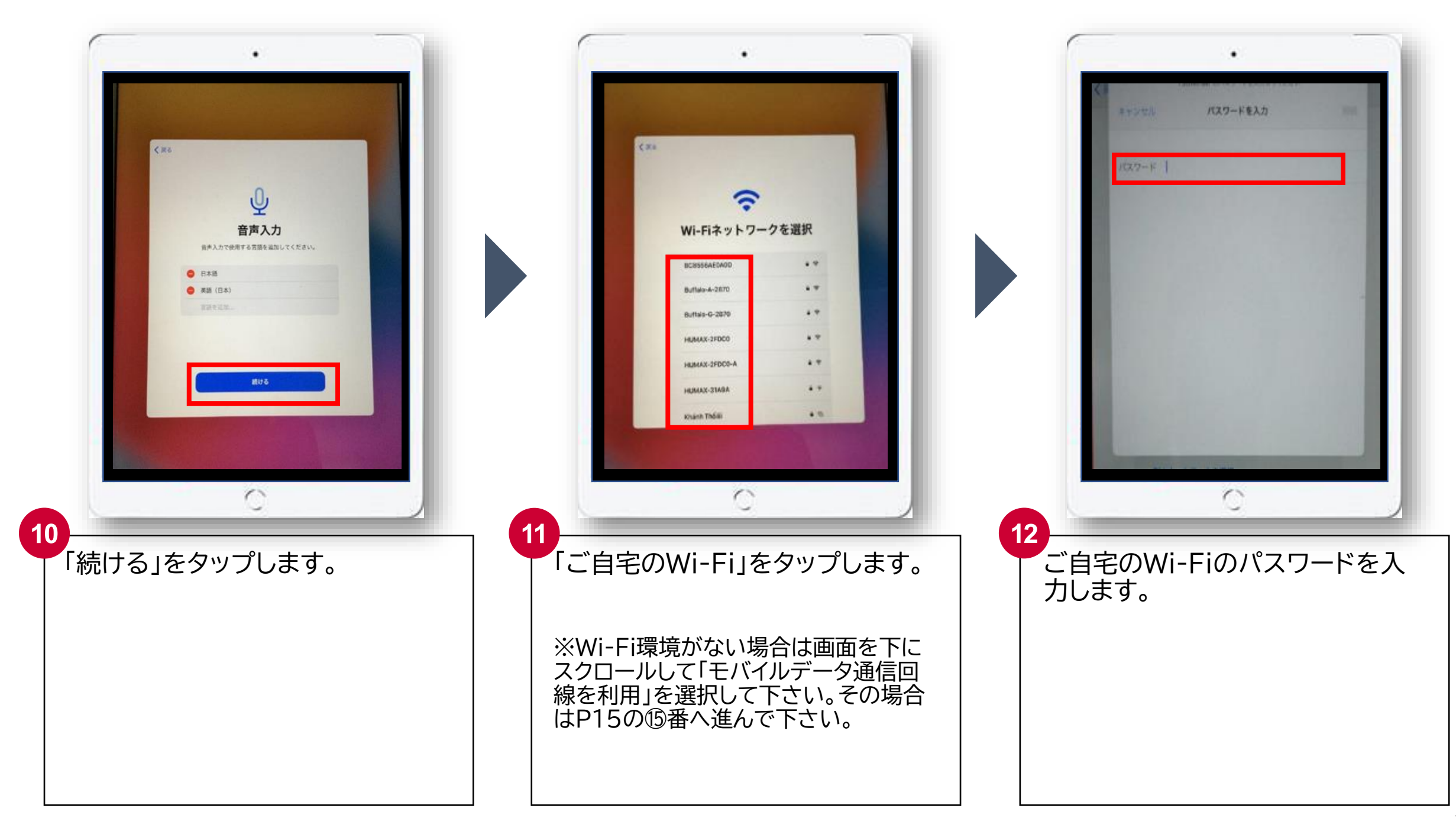

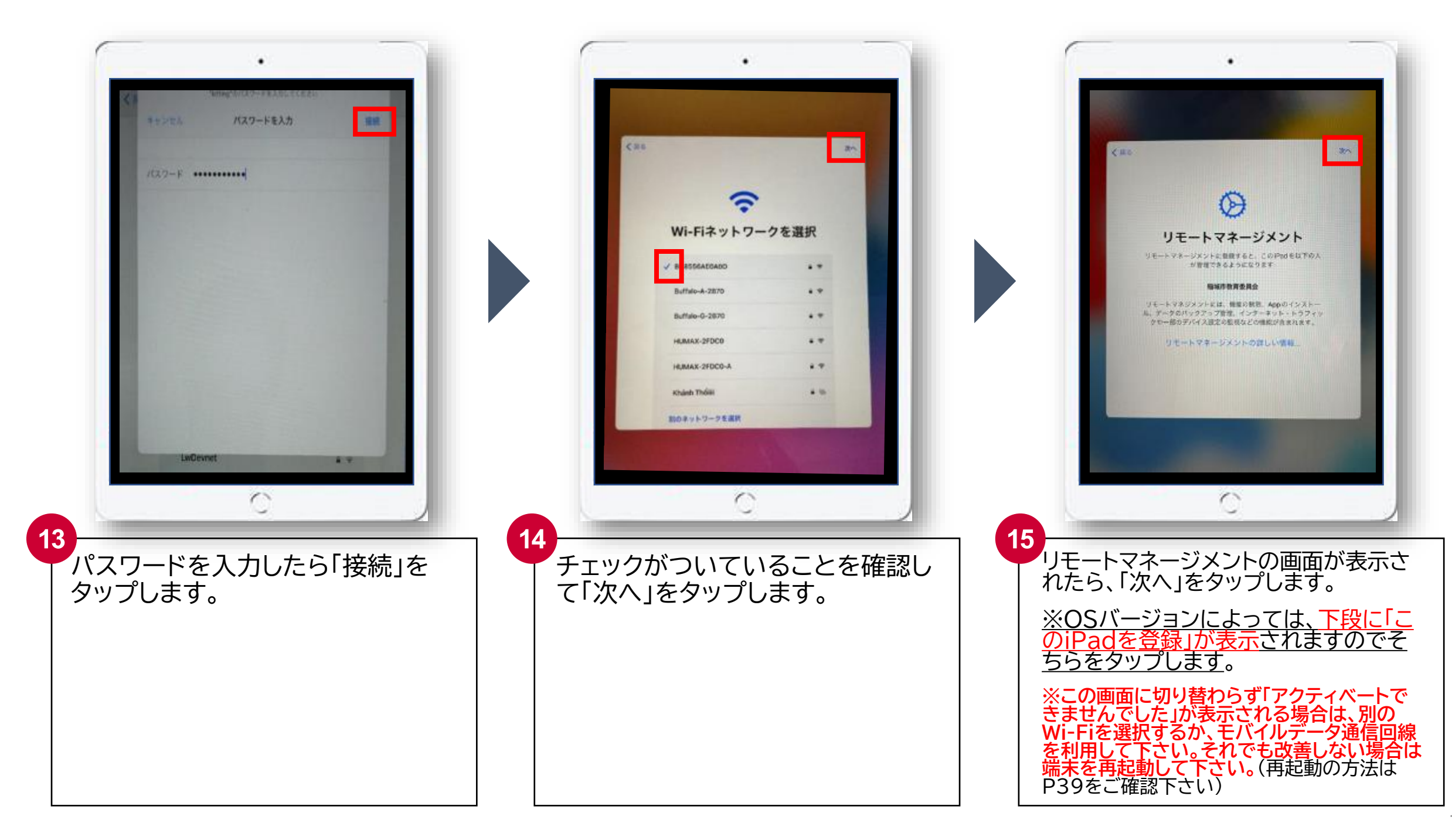

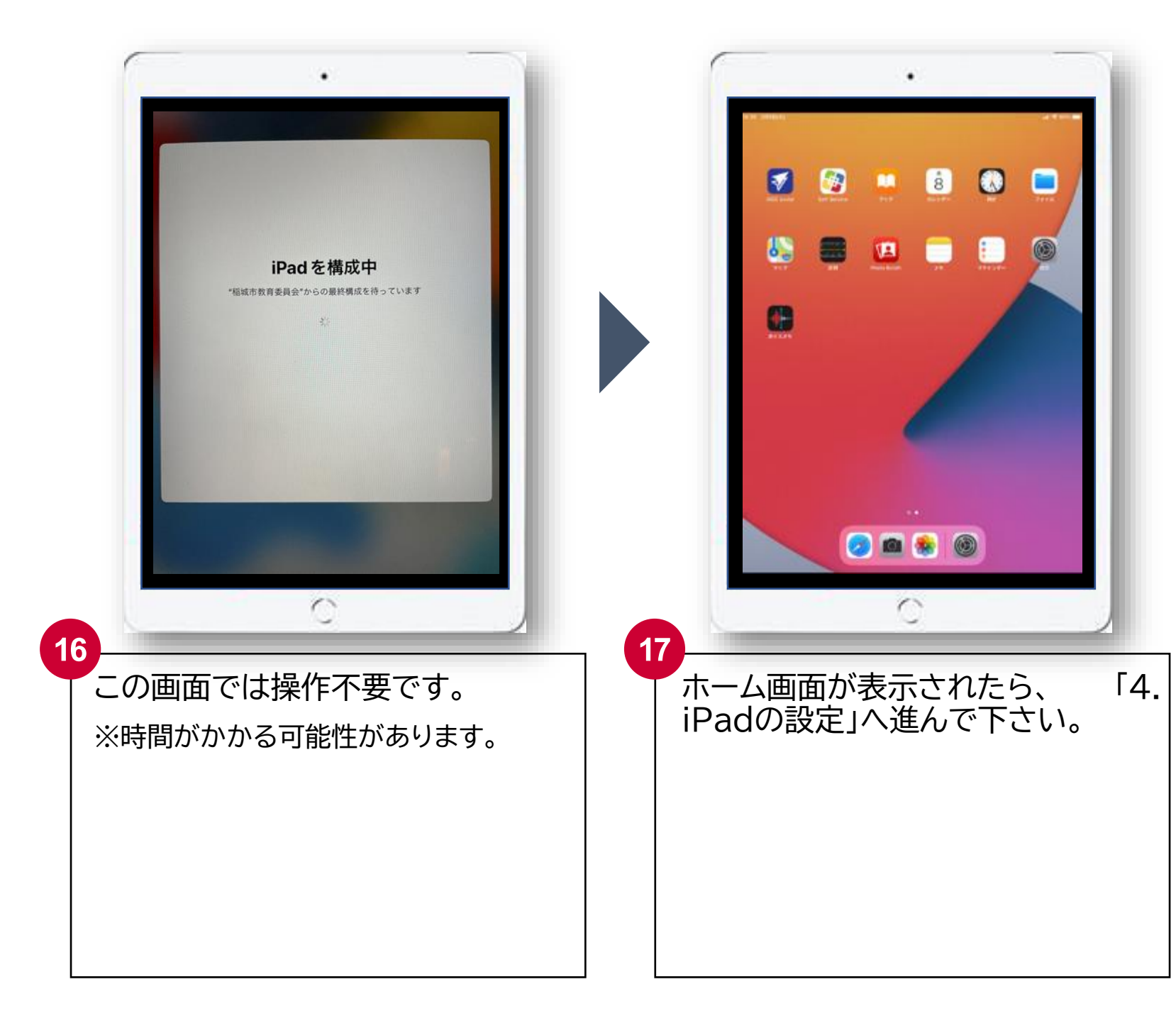

# 4. iPadの設定

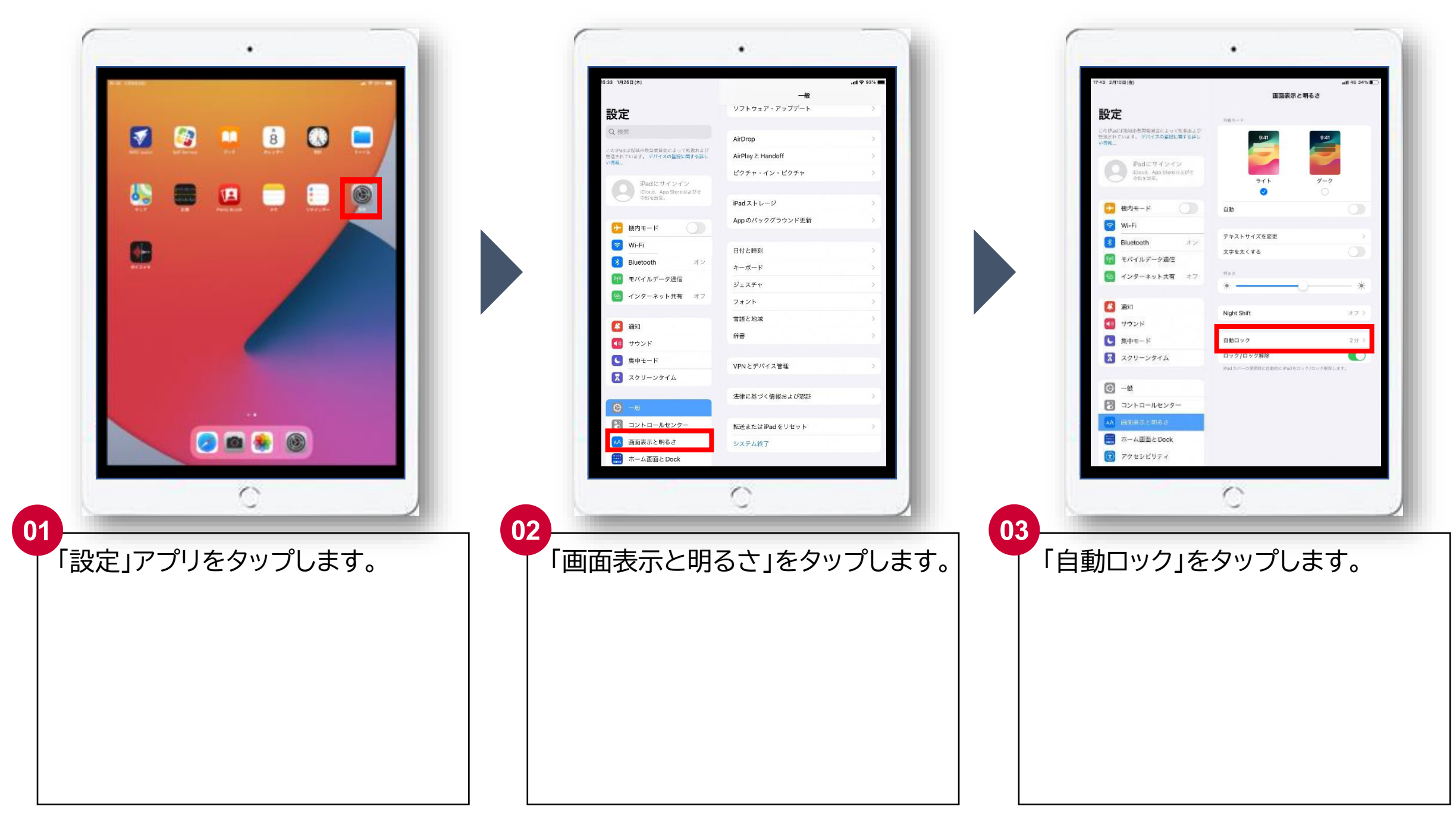

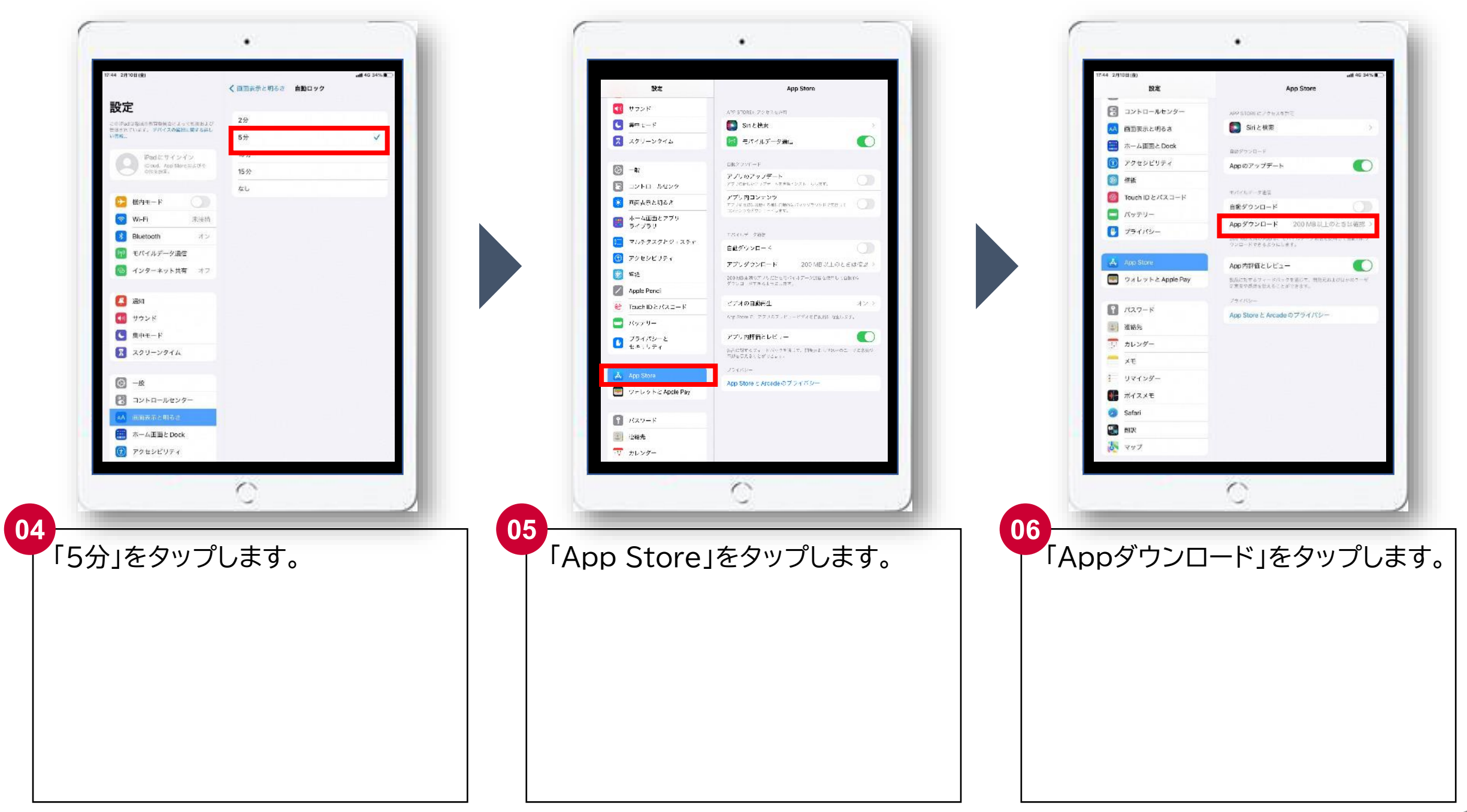

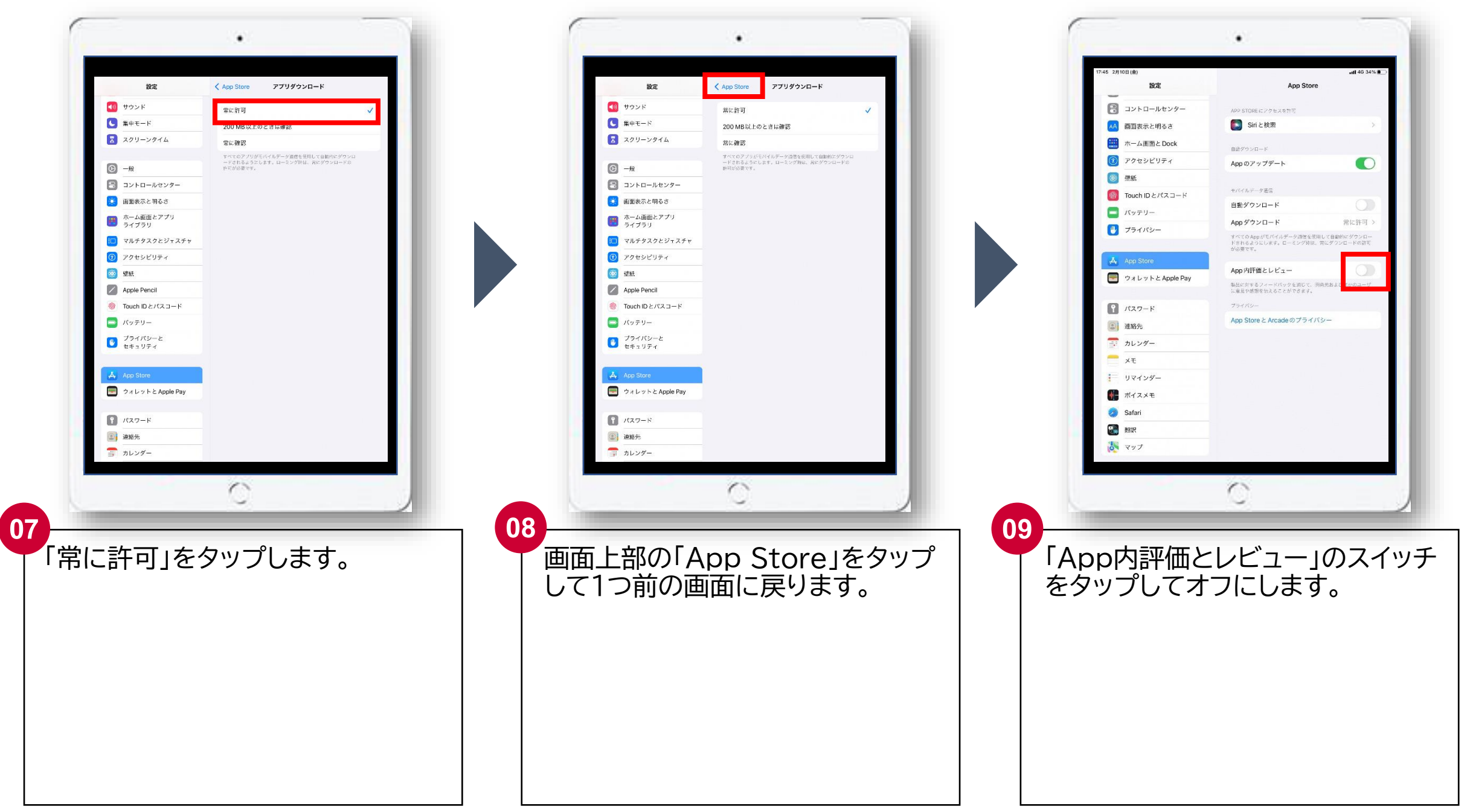

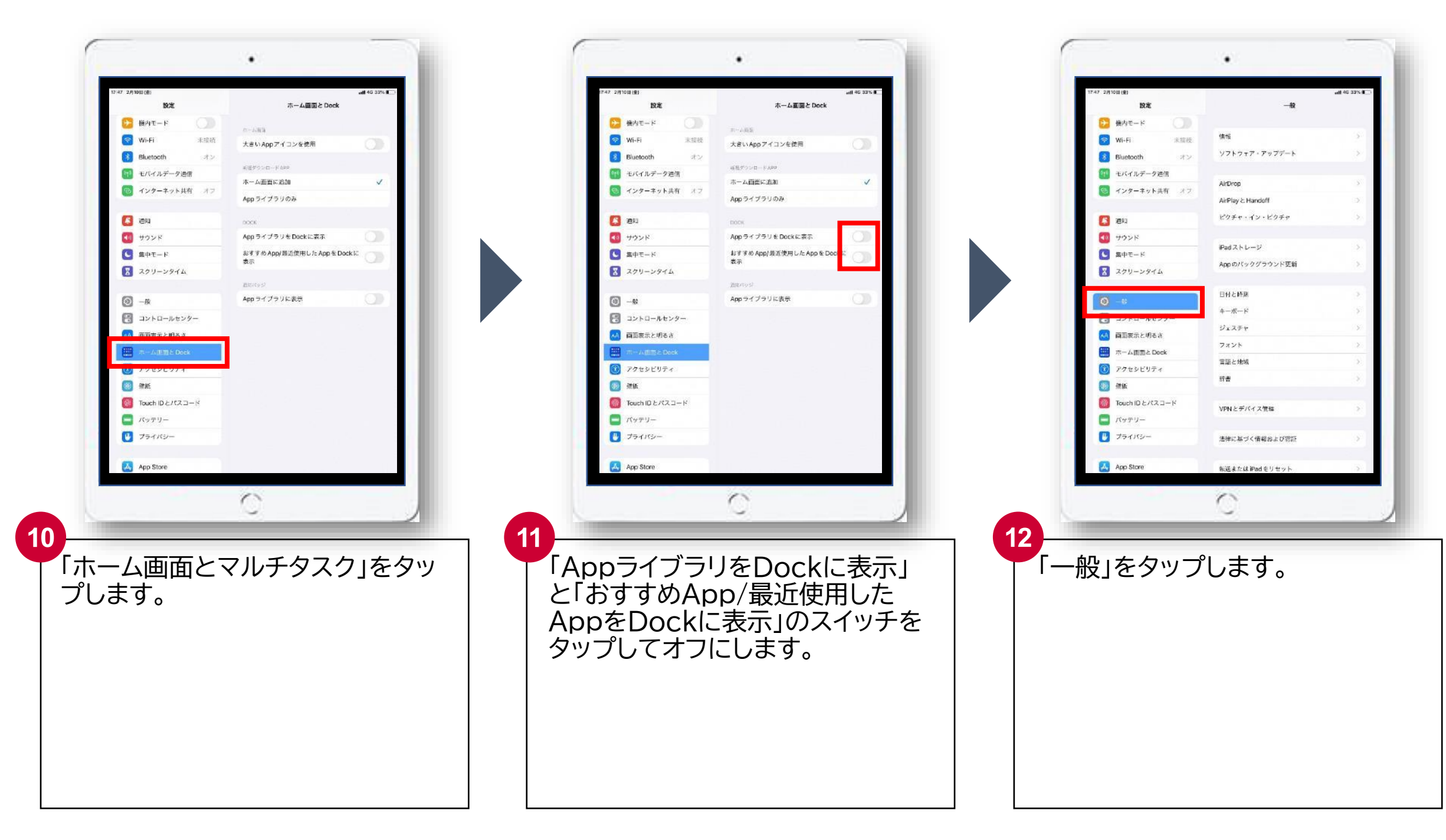

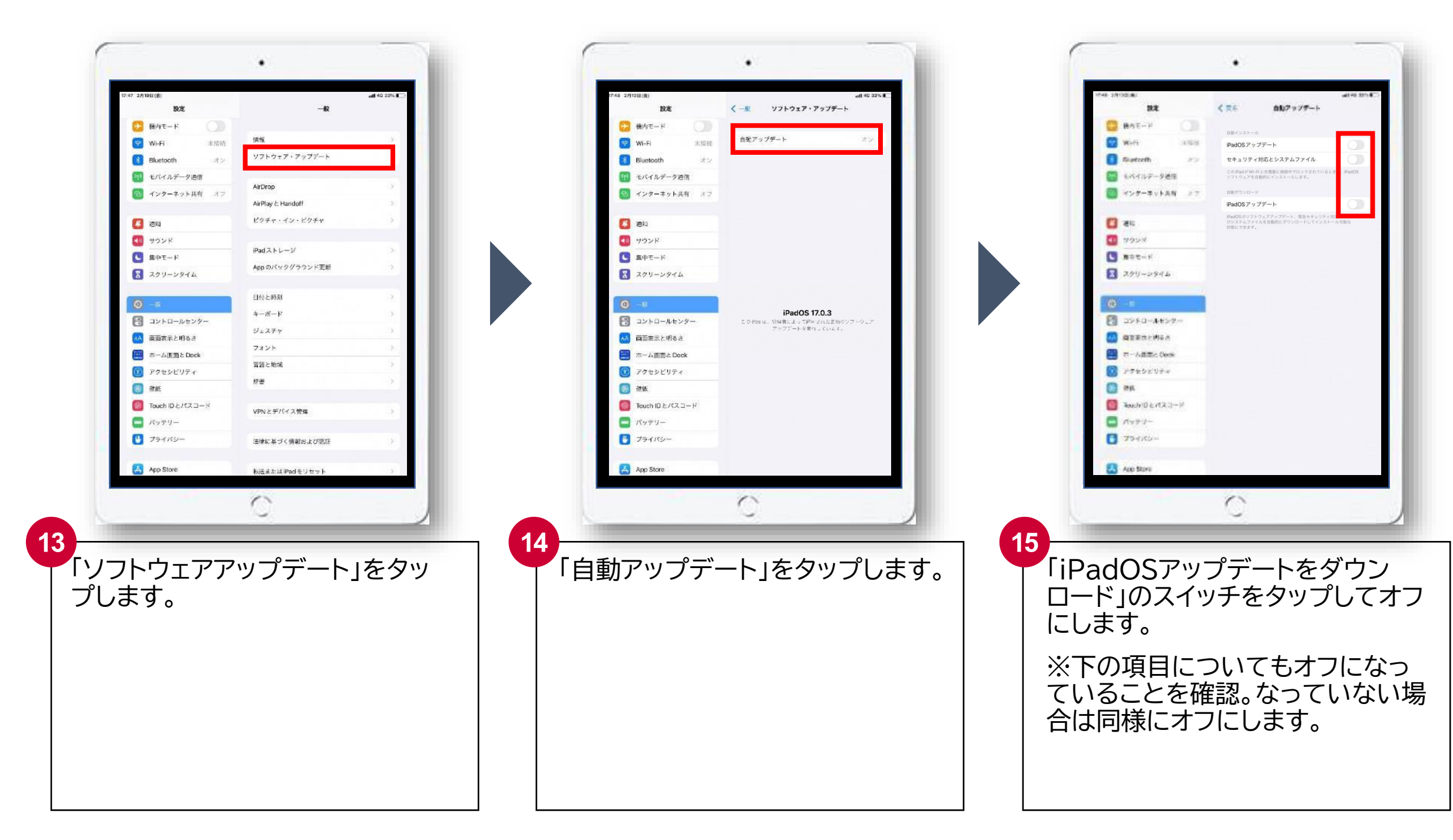

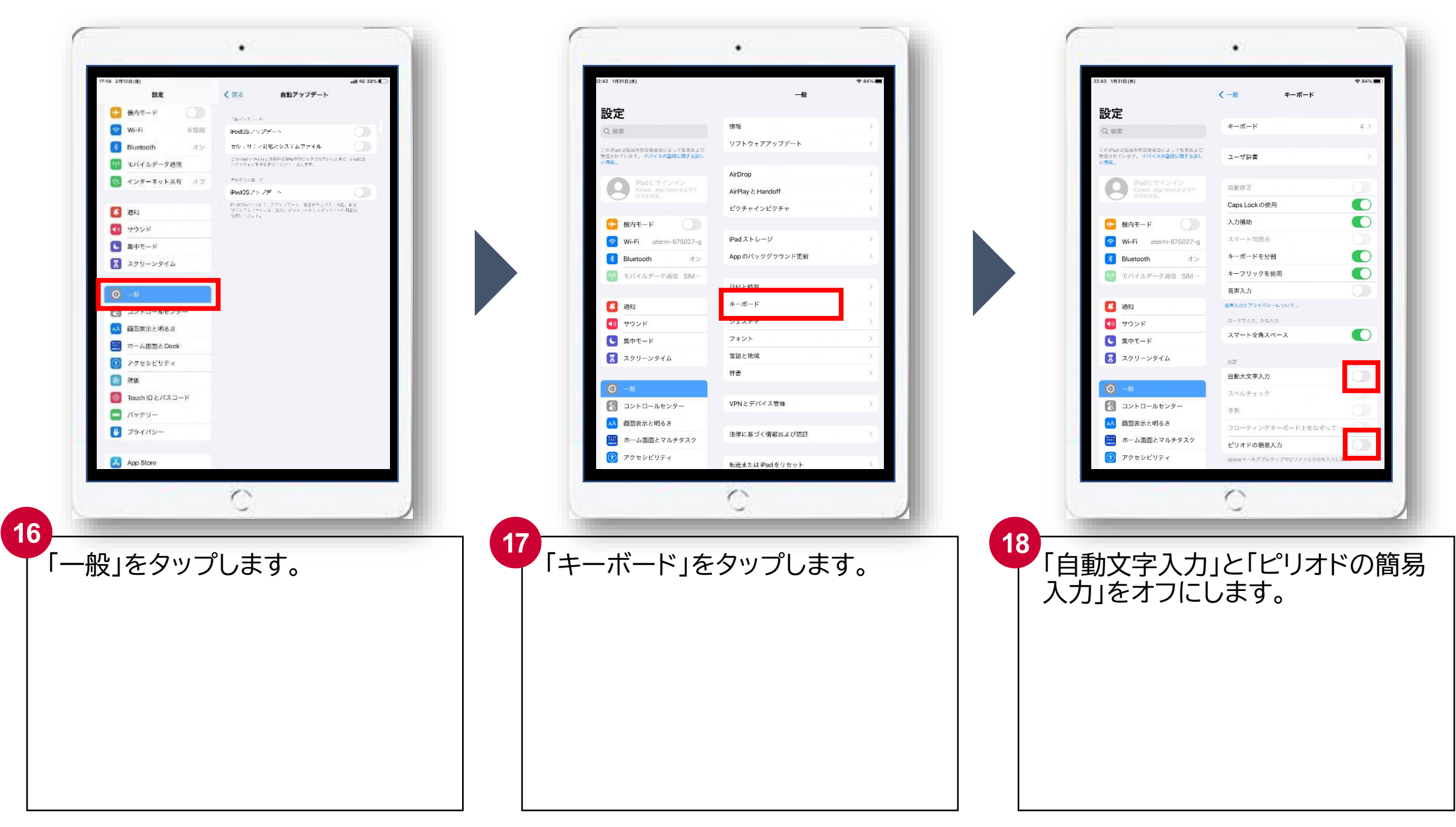

# 5. iPadへのフィルタリング導入と確認

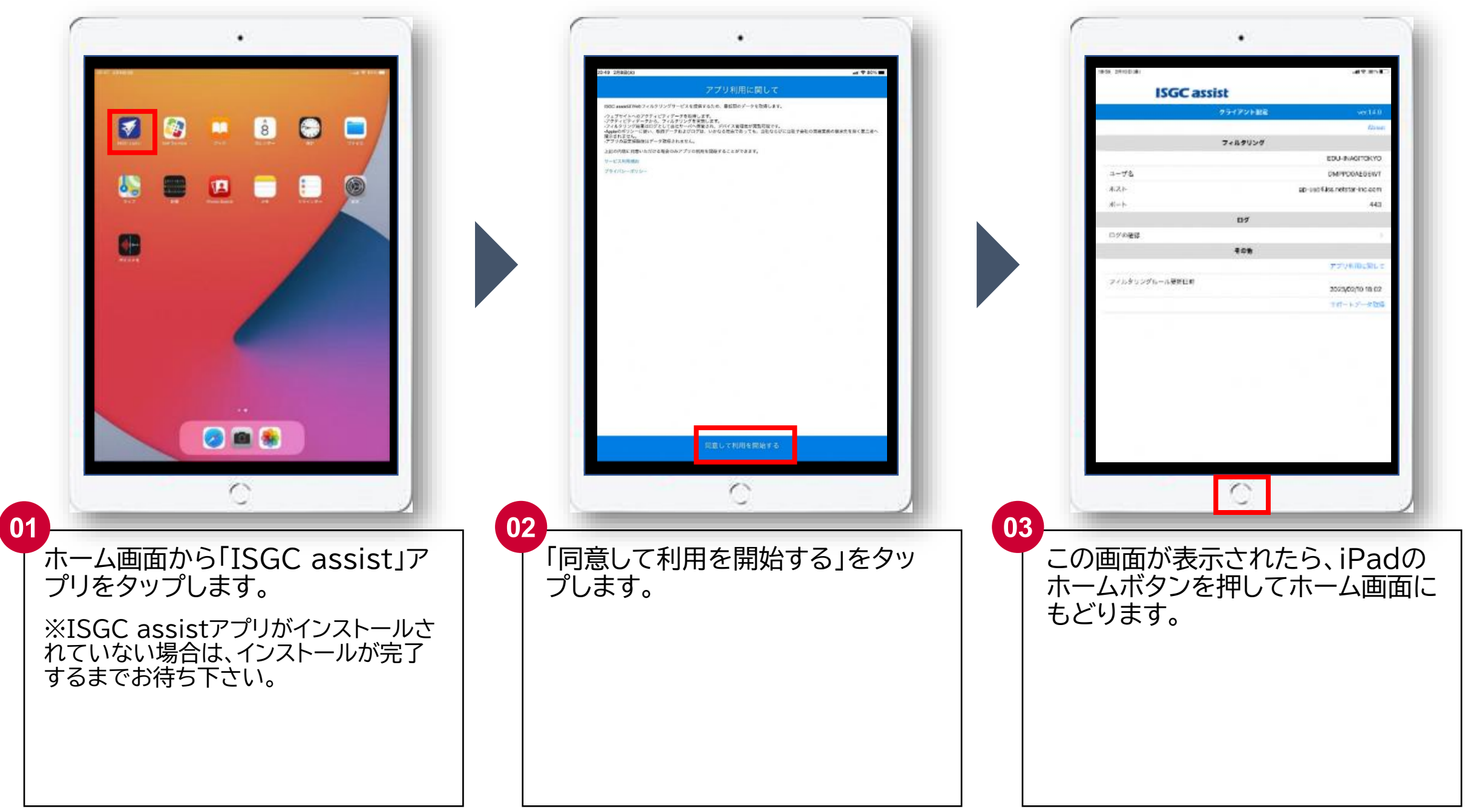

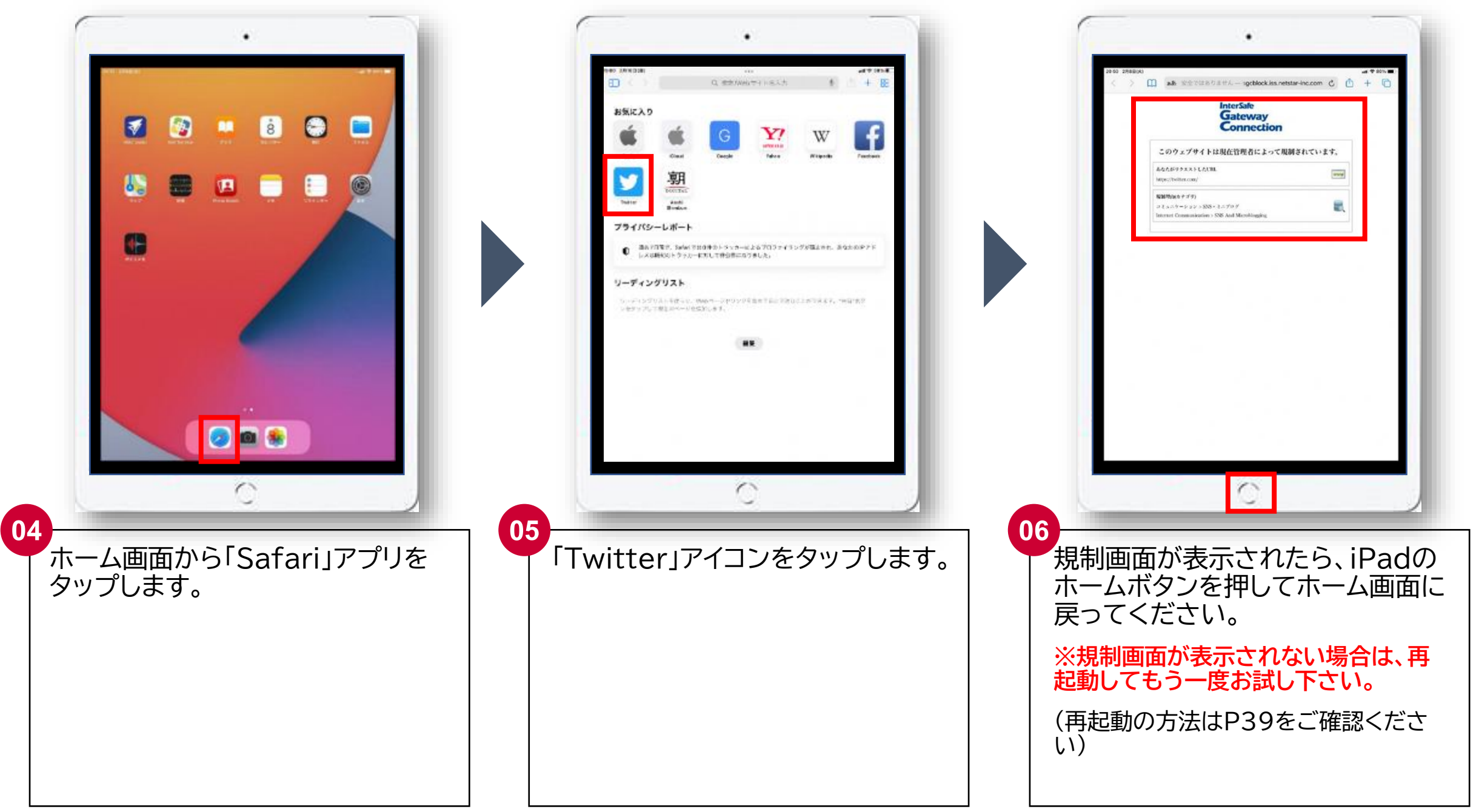

#### 6. アプリの確認

ホーム画面上にある全てのアプリがインストール完了しているか確認して下さい。

※下記 01 と 02 の状態のアプリが無いことを確認して下さい。

※「再起動」と「ダウンロードを優先」をタップしてもインストールが終わらない場合は学校を通じてヘルプデスクにご連絡下さい。

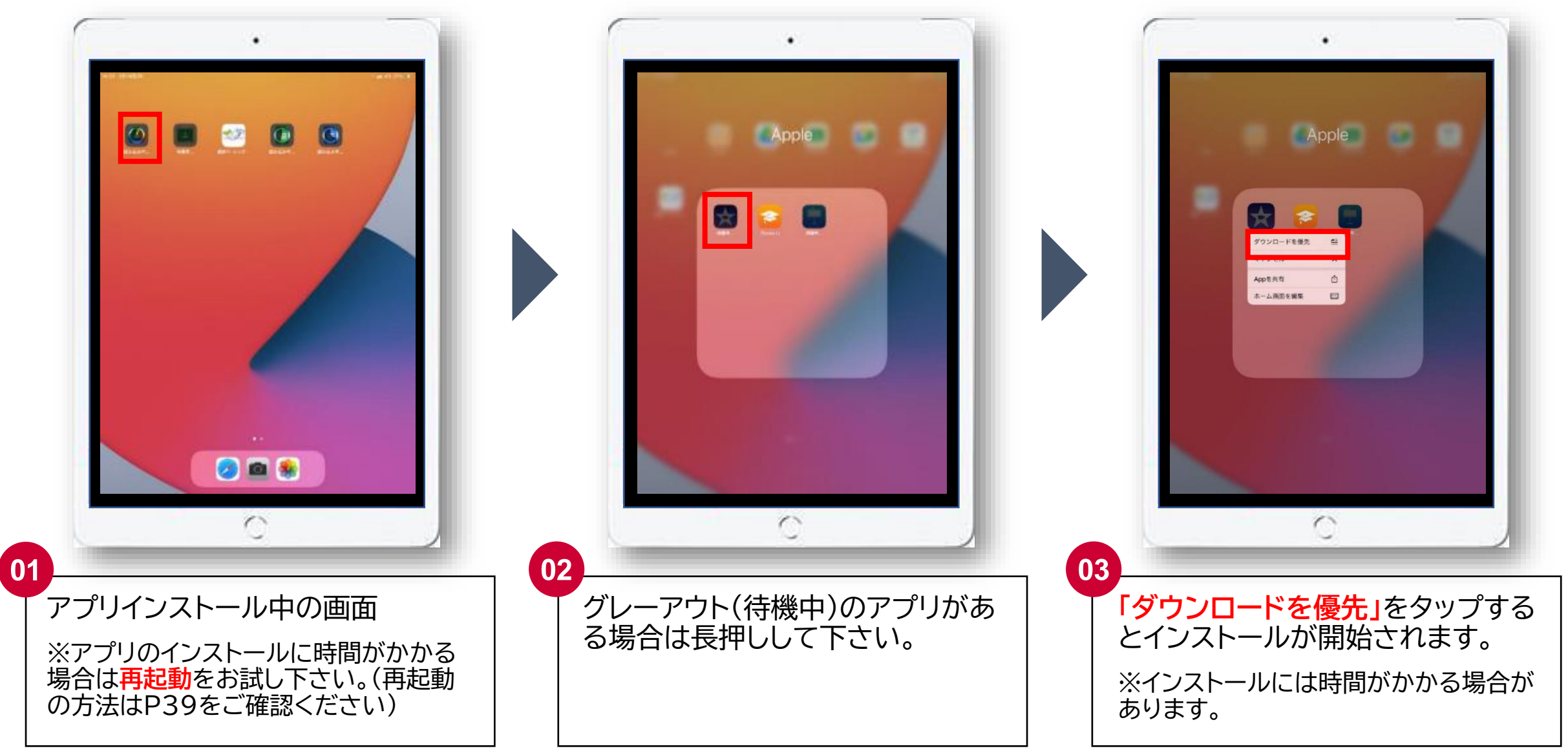

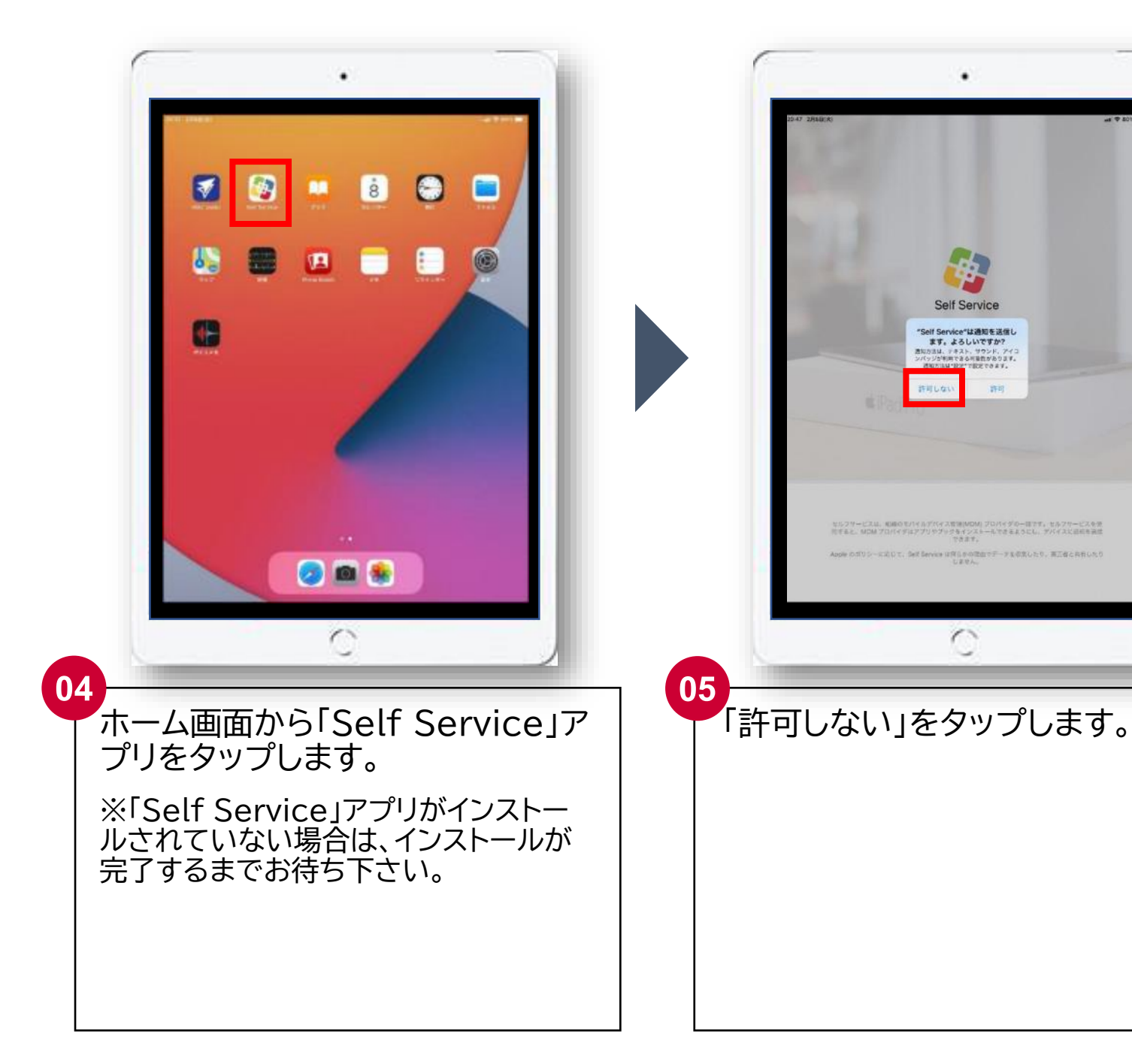

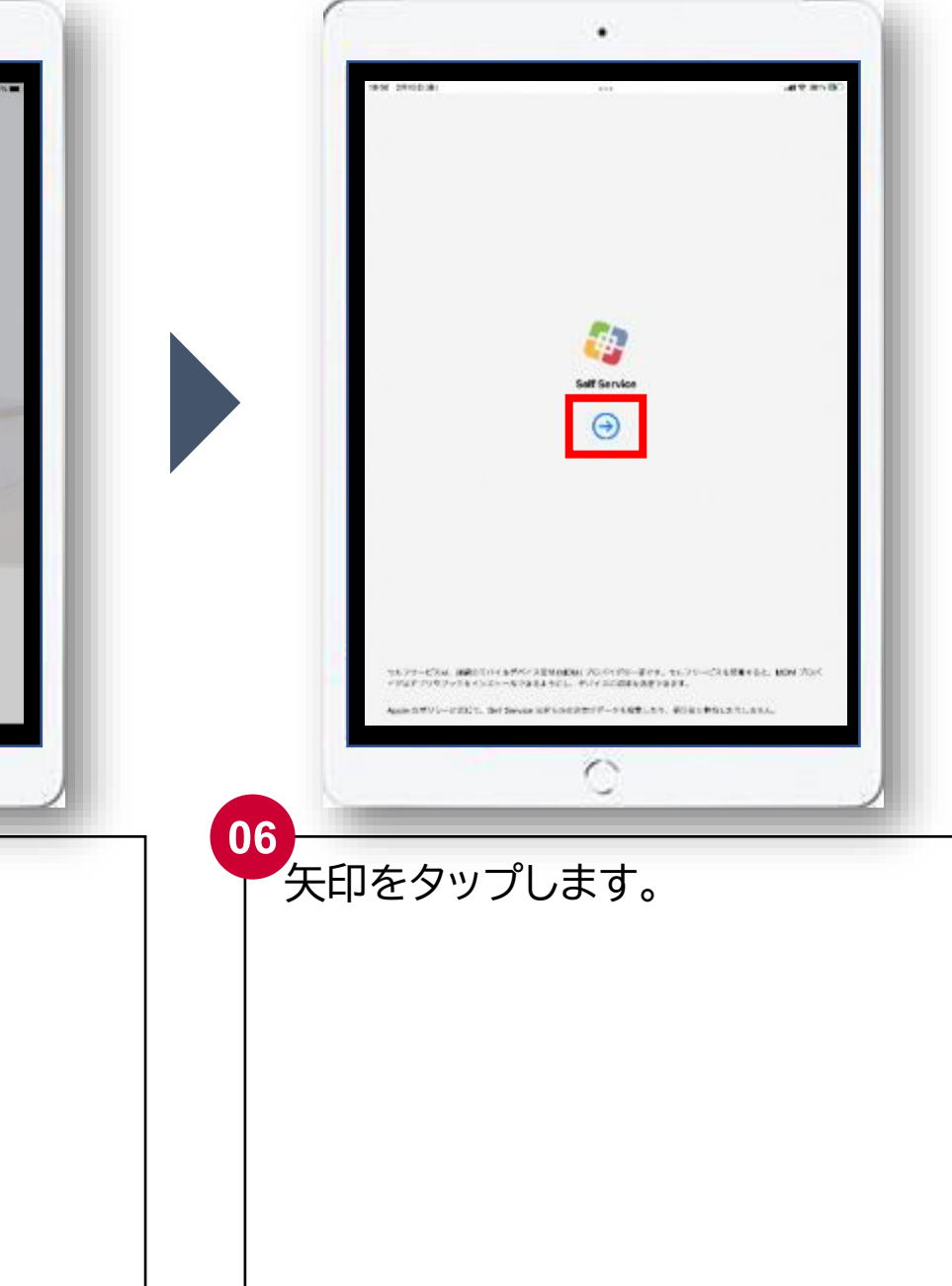

| 1000 200<br>C #-                                                                                                | 10D #1                          |    |                                       | 0    |
|----------------------------------------------------------------------------------------------------|---------------------------------|----|---------------------------------------|------|
| Sel<br>ME<br>H%                                                                                                 | f Service へようこ                  | こそ |                                       |      |
| 2                                                                                                    | Book Creator Dre<br>1>X 8-6     |    | Coogle Chrome - 327<br>7594<br>7524-8 |      |
| 4                                                                                                    | 946130 to CAO 177777<br>17788-0 |    | Swith Responder<br>(1928-4)           |      |
| The second second second second second second second second second second second second second second second se | (同見                             |    |                                       |      |
|                                                                                                    | ¢                               | 1  | Featured                              |      |
| 5.4.3                                                                                                    | a(Set)                          | ÷. | 2001(5eft                             | 3    |
| 8.97                                                                                                    | P1.15e0                         | X  | 17.8                                  | .2   |
| 2.82                                                                                                    | ۹                               | 2  | 1071                                  | >    |
| 4.07                                                                                                    | Pit.                            | ×. |                                       |      |
|                                                                                                    |                                 | 0  |                                       | -1   |
| 5                                                                                                    |                                 | 10 |                                       |      |
|                                                                                                    |                                 | _  |                                       |      |
| この画                                                                                                    | 面が表示                            | さ  | れたら、iF                                | Padの |
| ホームズもどり                                                                                                    | ボタンを打<br>ます。                    | 甲し | してホーム                                 | 画面に  |
| ホーム もどり                                                                                                    | ボタンを打<br>ます。                    | 押し | レイホーム                                 | 画面に  |
| ホームにもどり                                                                                                    | ボタンを打<br>ます。                    | 押し | してホーム                                 | 画面に  |
| ホームズもどり                                                                                                    | ボタンを打<br>ます。                    | 押し | レイホーム                                 | 画面に  |
| ホーム                                                                                                    | ボタンを打<br>ます。                    | 押し | してホーム                                 | 画面に  |
| ホーム                                                                                                    | ボタンを打<br>ます。                    | 甲し | レイホーム                                 | 画面に  |
| ホーム                                                                                                    | ボタンを打<br>ます。                    | 押し | してホーム                                 | 画面に  |

#### 7. ネットワーク設定を削除 ※ここまでの作業でWi-Fiを利用していない場合は本作業は不要です。 P34の「8. 充電」に進んで下さい。

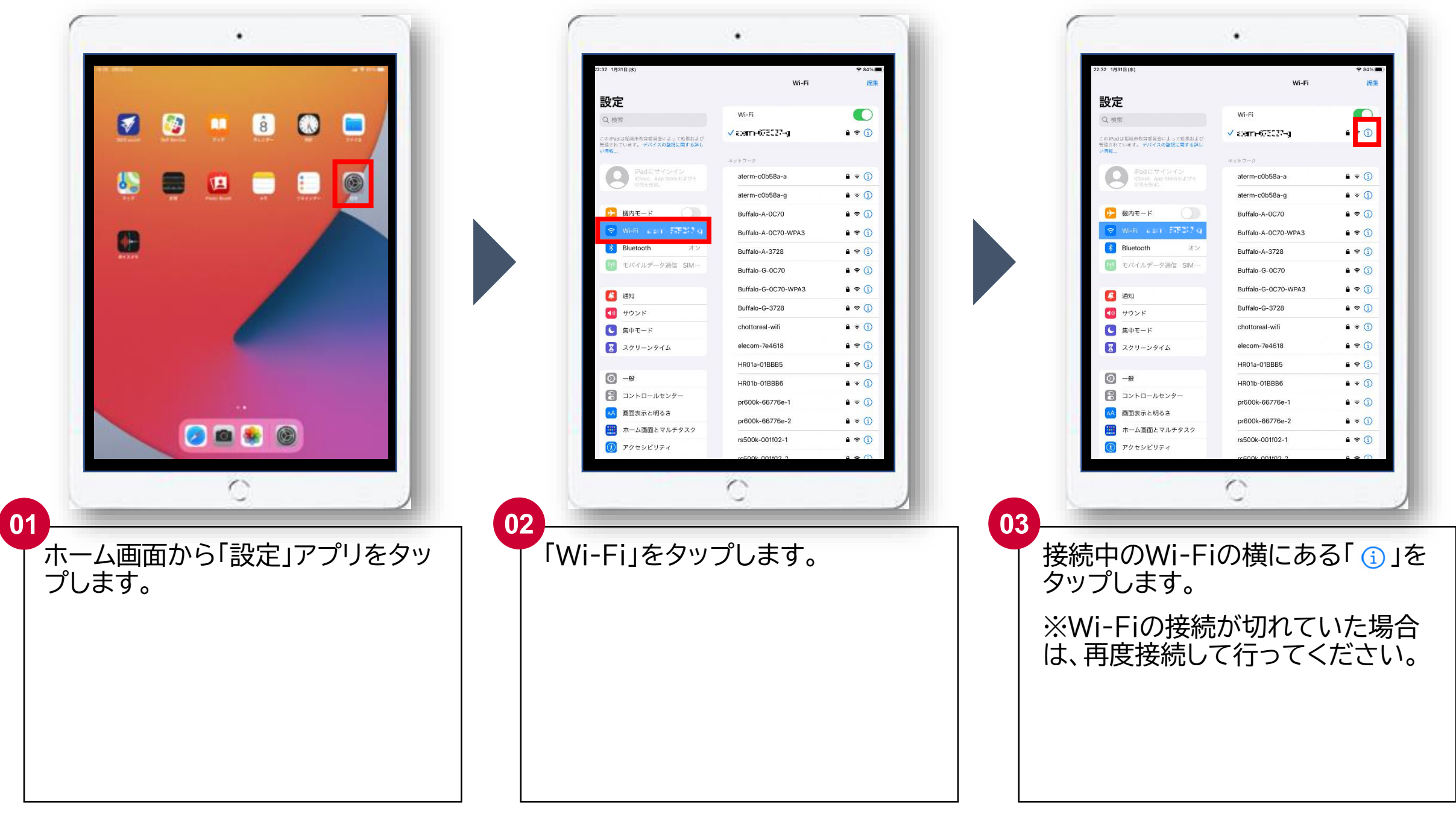

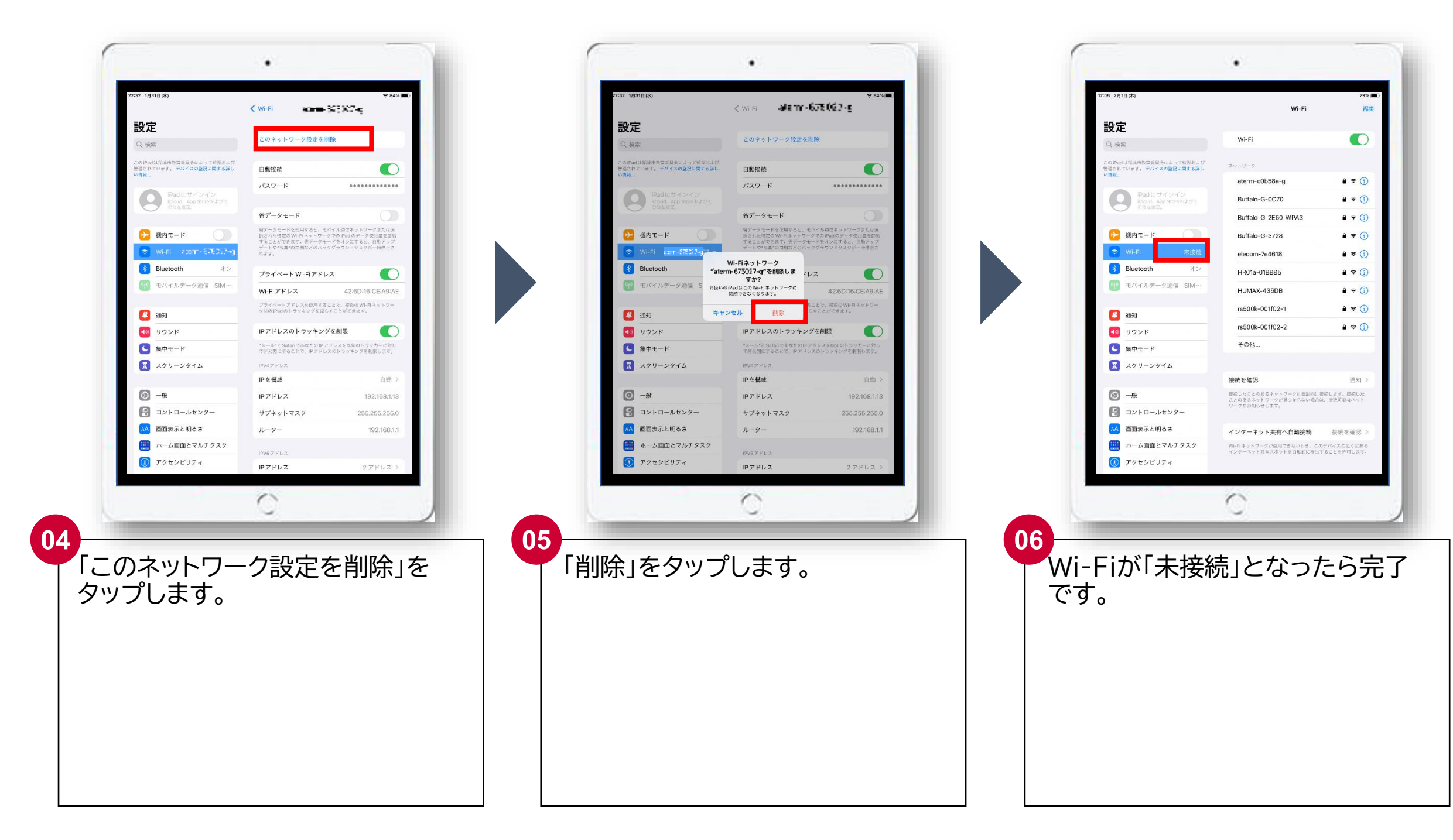

### 8. 充電

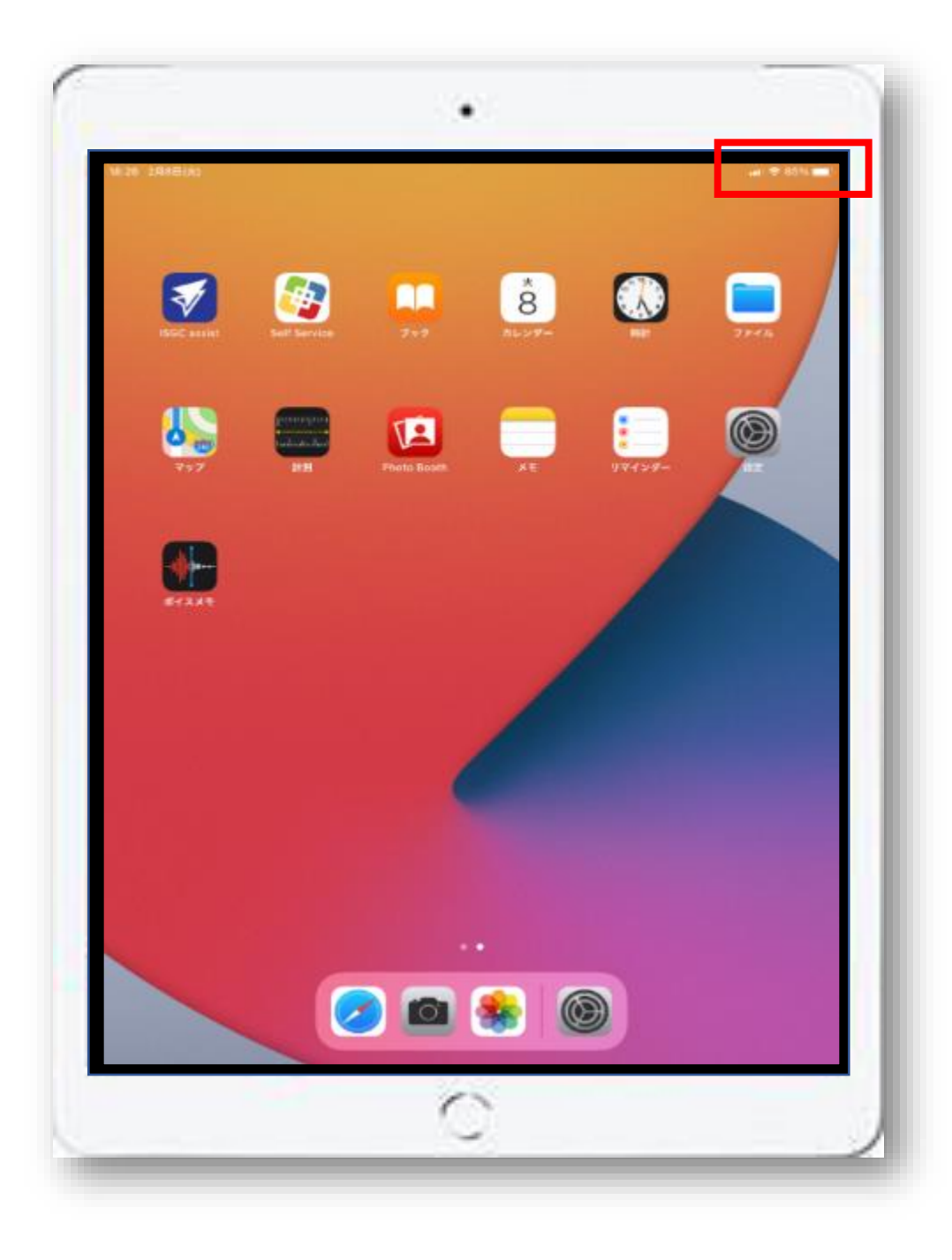

充電が80%以上あることを確認して「9. 名前の確認」へ進んで下さい。※80%未満の場合は充電して下さい。

### 9. 名前の確認

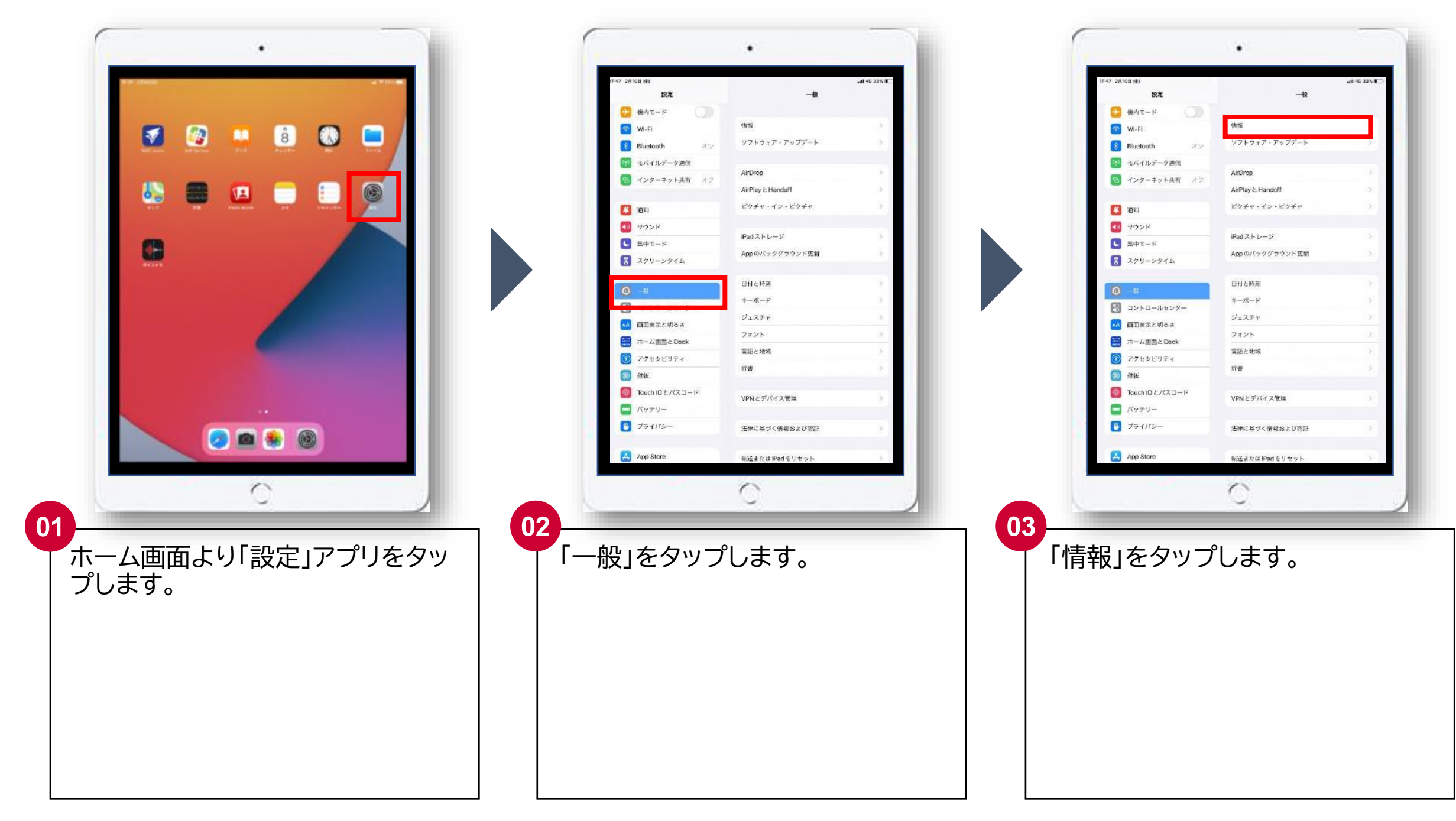

| 設定                   | <-10       | 情報                  |
|----------------------|------------|---------------------|
| 💿 インターネット共有          | オフ 名前      | tama-test           |
| <b>通</b> 知           | システムパージョン  | 14.0.1              |
| 48 サウンド              | 機運名        | iPad Air 2          |
| ■ おやすみモード            | モデル番号      | MH1C2J/A            |
| 🗴 スクリーンタイム           | シリアル番号     | DMPQPBT8G5WT        |
| <b>⊙</b> <i>−</i> #i | ネットワーク     | NTT DOCOMO          |
| 🕄 コントロールセンター         | ±.         | 0                   |
| AA 画面表示と明るさ          | ビデオ        | 0                   |
| ホーム画面とDock           | 写真         | 12                  |
| 🕐 アクセシビリティ           | Арр        | 4                   |
| 🛞 聖紙                 | 容量         | 16 GB               |
| Touch IDとパスコード       | 使用可能       | 7.29 GB             |
| 🚍 パッテリー              |            |                     |
| 🖖 プライバシー             | キャリア       | ドコモ 42.0            |
|                      | モバイルデータ通信番 | 8 08023404742       |
| App Store            | Wi-Fiアドレス  | 5C:AD:CF:99:3C:16   |
| B Wallet≿ Apple Pay  | Bluetooth  | 5C:AD:CF:99:3C:17   |
|                      | IMEI       | 35 696606 700050 7  |
| ↑ パスワード              | ICCID      | 8981100003550204677 |
|                      | 3/250      |                     |

テプラに書かれた番号から学校名を外したものが、赤枠 の名前と合っているか確認して下さい。

■テプラの番号 「<mark>00●●●s000」</mark>

■赤枠の名前 「<mark>00s000」</mark> ※(例)「00s000-00」となっている場合もございます。

### 10. iPadの電源を落とす、再起動

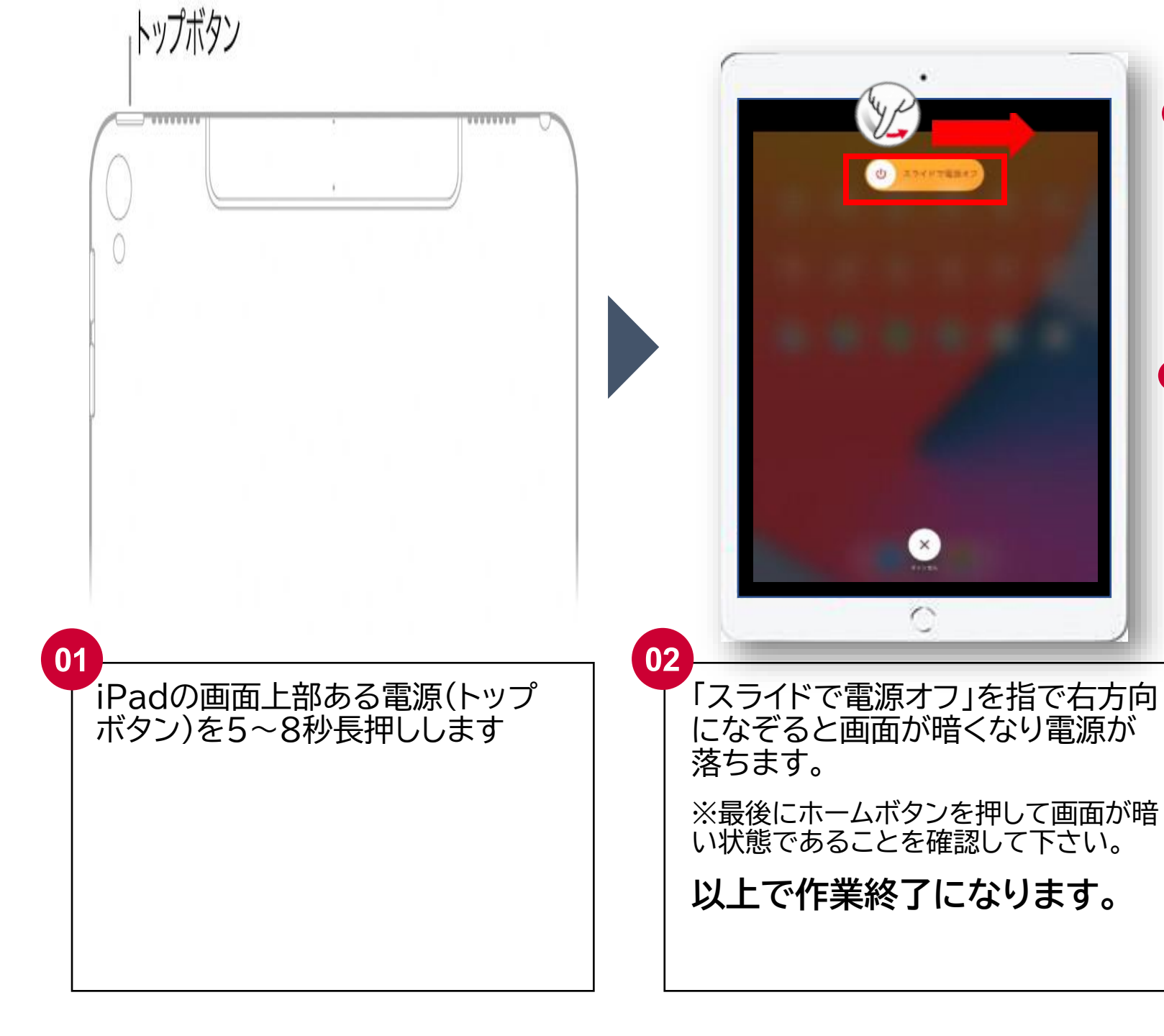

※再起動について

※電源オフについて
 ● と操作すれば電源オフになります。
 作業終了時にはバッテリーの消費を抑えるため、
 電源をオフにしてください。